**Reference:** 

Mustafa Jarrar: Lecture Notes on Business Process Implementation, Birzeit University, Palestine, 2015

# Business Process Implementation, Execution and Programming

#### Mustafa Jarrar

Birzeit University, Palestine mjarrar@birzeit.edu www.jarrar.info In collaboration with Bilal Farraj

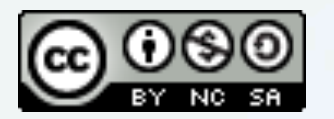

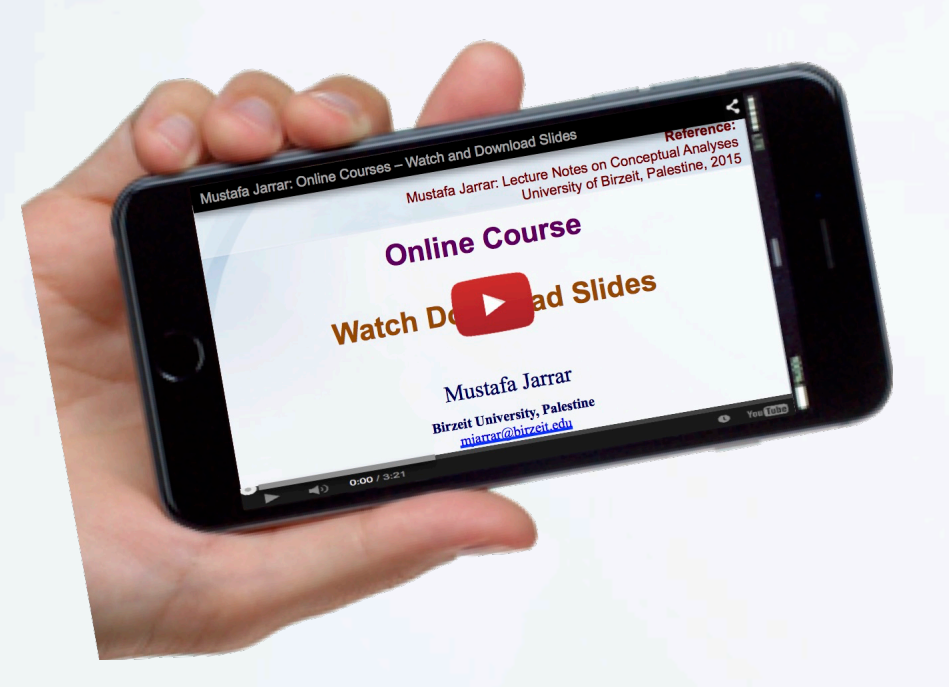

#### Download the slides from

http://jarrar-courses.blogspot.com/2015/01/dataandbusinessprocessmodelling.html

Some content in this lecture are based on [2]

Jarrar © 2015

### **Reading and practice**

#### [1] Every material in these slides.

[2] Activiti user manual (<u>http://activiti.org/userguide/index.html</u>)

[3] <u>Optional</u>: relevant material from "Activiti in Action: Executable business processes in BPMN 2.0 by Tijs Rademakers. ISBN: 9781617290121, July 2012"

Keywords: Data Engineering, Data Modeling, Conceptual Data Modeling, ORM, Object Role Modeling, Information Modeling, Schema engineering, Business Rules, integrity constraints, Derivation rules, Logic, verbalization of business rules, rules contradictions, rules implications, Business Process Engineering, Business Process Management, Business Process Modelling, Process Mapping, Process identification, process re-engineering, process re-engineering, Process Optimization, Process execution. ومندسة ال عملي التاب المفاهيمية، الن مذجة المفاهيمية لل بي ان ات، مخطط بي ان ات المفاهيمية، الن مذجة المفاهيمية لل بي ان ات، مخطط بي ان ات المفاهيمية، الن مذجة المعاهيمية المعاهيمية المعالي المعالي ا

Mustafa Jarrar: Lecture Notes on Data & Business Process Modeling, University of Birzeit, Palestine, 2015

# Concepts, Languages & Architectures of Business Process Management

- Lecture I: what is Business Process Management
- Part II: Business Process Model and Notation
- Part III: Business Process Design and Re-engineering
- Part IV: Business Process Automation

#### **Business Process Automation**

Several frameworks exist for business process automation.

The chosen framework in this course is Activiti BPM engine.

The are other technologies, such as:

- Business Process Innovation- BP3
- Oracle
- Microsoft
- IBM
- TIBCO
- Software Agile
- SAP
- JBoss

# **Activiti BPM Engine**

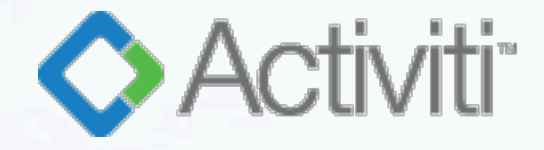

✓ BPMN 2.0 compliant process engine
 ✓ Targeted for business people, developers, system admin(s).
 ✓ Open source Java framework distributed under Apache license

Light-weight workflow and business process execution engine

 ✓ Can run embedded in any java application, or standalone on a server/cluster.

# **Activiti in Action**

In addition to Activiti user manual ( http://activiti.org/userguide/index.html)

The Activiti in Action book provide solid introduction to BPMN 2.0 from a developer perspective.

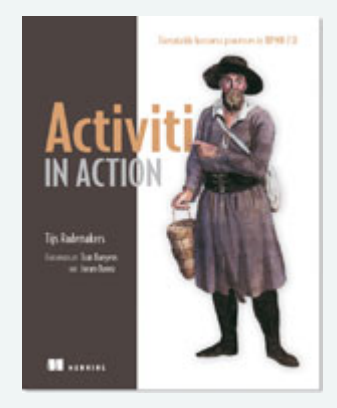

Activiti in Action Executable business processes in BPMN 2.0

By Tijs Rademakers

ISBN: 9781617290121, July 2012

Images Source: http://www.manning.com/rademakers2/?a\_aid=ActivitiInAction&a\_bid=0afca29c

# **Activiti Component Architecture**

High level of Activiti components architecture that help to understand how Activiti BPM Java workflow engine operate.

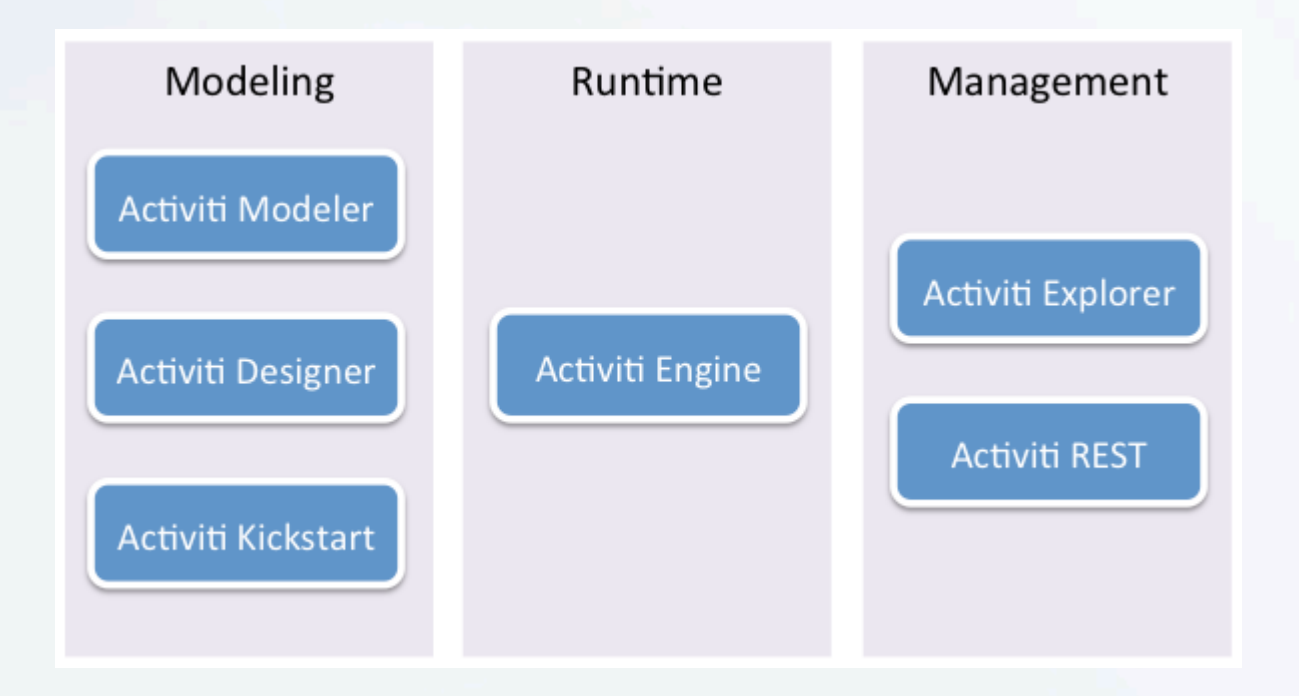

# **Activiti Download**

#### Open below URL and download latest Activiti version (5.17).

http://activiti.org/download.html

#### Activiti Downloads

#### Latest Release

Download activiti-5.17.0.zip Size License 70 MB Apache

Apache license

Date 18 December 2014

#### **Related Downloads**

Download JDK Download Eclipse

#### Installation instructions

Just unzip to a directory of choice and then check out the readme.html that includes pointers to the docs and the release notes. The userguide ( docs/userguide/index.html ) includes instructions on how to get started simple and quick.

#### Getting started pointers

- 10 Minute Tutorial
- The User Guide
- Javadocs

# Java SE Development Kit (JDK)

Download JDK on your machine, any later version than 1.6 http://www.oracle.com/technetwork/java/javase/downloads/index.html

Then add bin folder to the path of OS system variables following standard oracle documentation <a href="https://www.java.com/en/download/help/path.xml">https://www.java.com/en/download/help/path.xml</a>

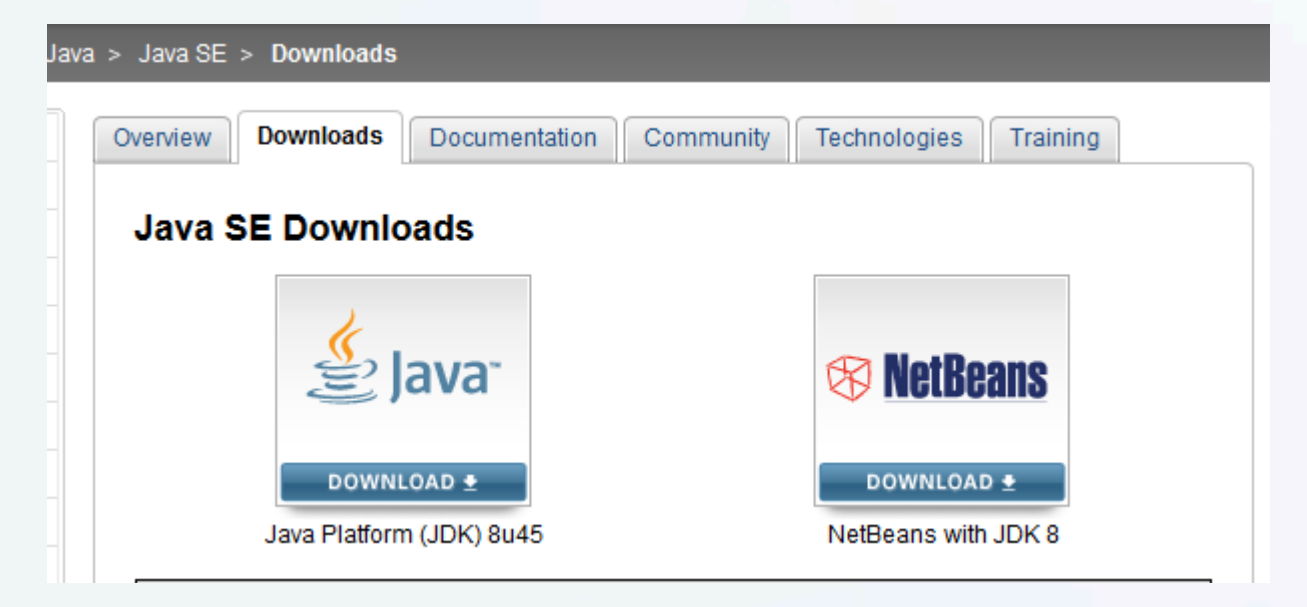

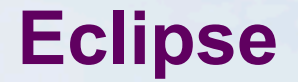

# Download Eclipse IDE for Java EE Developers that match your operating system (32 Bit or 64 Bit)

http://www.eclipse.org/downloads/

Package Solutions

Filter Packages v

Windows 32 Bit Windows 64 Bit

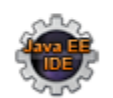

Eclipse IDE for Java EE Developers, 254 MB

Downloaded 1,275,122 Times

Tools for Java developers creating Java EE and Web applications, including a Java IDE, tools for Java EE, JPA, JSF, Mylyn...

# **Application Server - Tomcat**

Download latest version of tomcat web container that suite your machine.

http://tomcat.apache.org/download-70.cgi

Other application servers: Oracle WebLogic, IBM WebSphere, ...

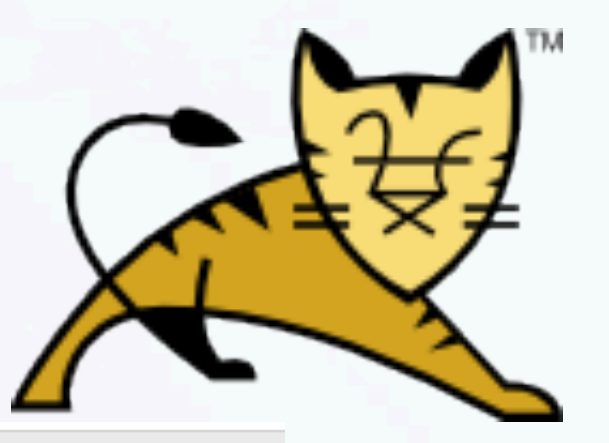

#### 7.0.61

Please see the <u>README</u> file for packaging information. It explains what every distribution contains.

#### **Binary Distributions**

- Core:
  - o zip (pgp, md5, sha1)
  - o tar.gz (pgp, md5, sha1)
  - o 32-bit Windows zip (pgp, md5, sha1)
  - o 64-bit Windows zip (pgp, md5, sha1)
  - o 64-bit Itanium Windows zip (pgp, md5, sha1)
  - o 32-bit/64-bit Windows Service Installer (pgp, md5, sha1)

#### **Getting Started With Activiti**

Lets start with Activiti demo.

Environment setup is ready (JAVA\_HOME system variable is defined, downloaded Tomcat and Activiti).

 Copy activiti-explorer.war from "war" folder in Activity, to "webapp" folder of Tomcat

Run startup.bat or startup.sh depending on your OS
 After Tomcat started up, hit the following link
 http://localhost:8080/activiti-explorer/

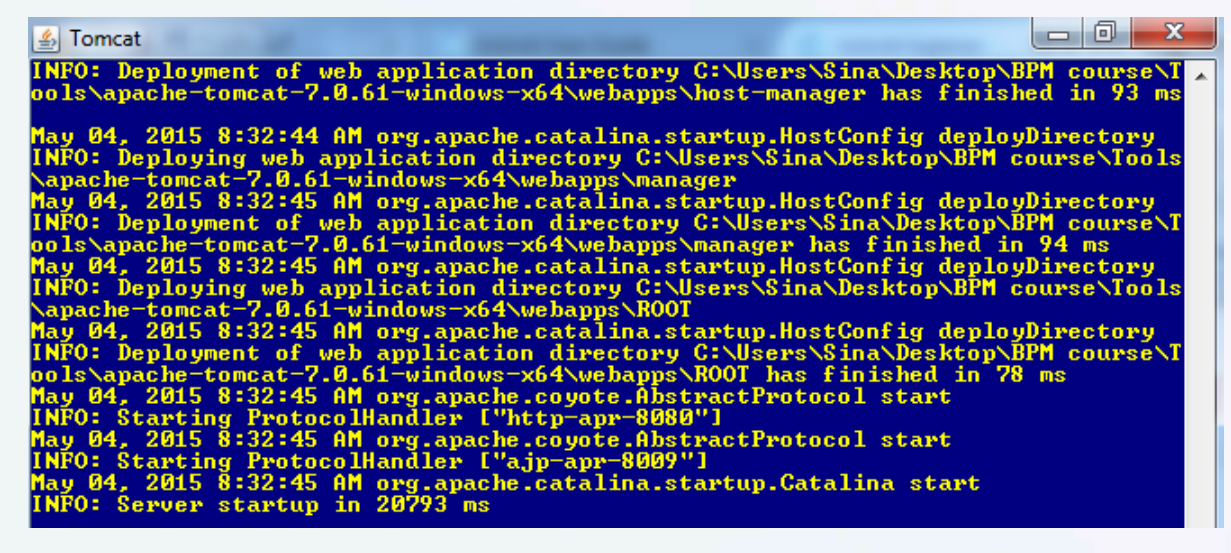

#### **Process Engine User Console**

The process engine user console ( <u>http://localhost:8080/activiti-explorer/</u>) can be used for variety of purposes, but not limited to what below:

- Start new processes
- Assign tasks
- View and claim tasks
- Monitor process execution lifecycle
- ... and more

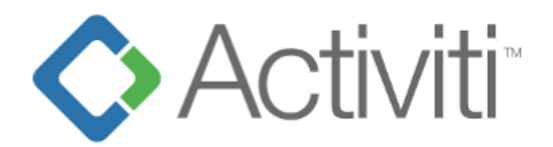

| User ID  |        |
|----------|--------|
| Password |        |
|          | Log in |
|          |        |

#### **Users for Activiti Demo**

Below are the demo users with their roles.

Roles and users are usually defined (if needed) during the development phase to implement a process using Activiti.

| Username | Password | Role    |
|----------|----------|---------|
| kermit   | kermit   | admin   |
| gonzo    | gonzo    | manager |
| fozzie   | fozzie   | user    |

#### **Demo Example: Vacation Request**

Login using the user account, go to processes page. Then choose Vacation request from the sidebar and click on start process.

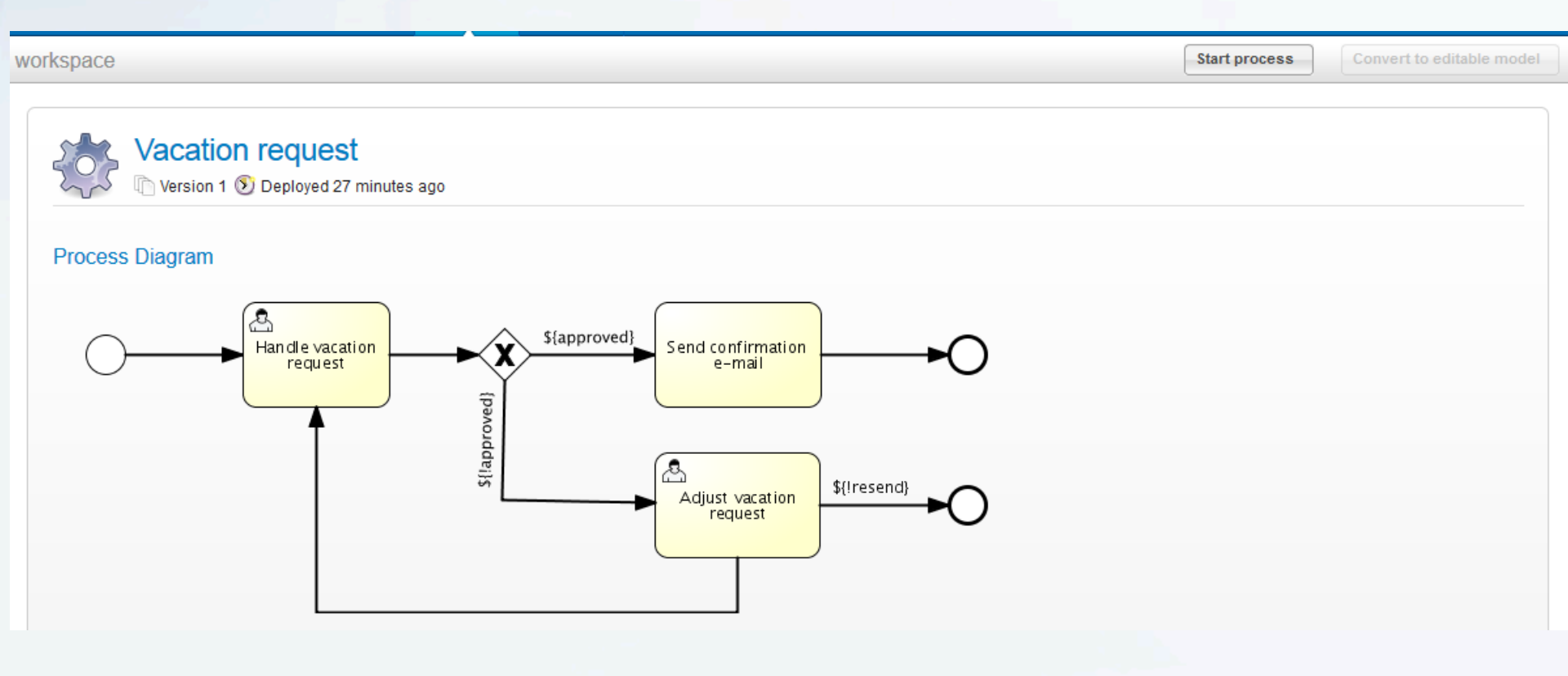

#### **Vacation Request Lifecycle**

- Fill the form and click on start process.
- Login with manager role, you will see one request under management page under Queued tab of Tasks menu.
- Click on Claim, then complete the form with manager decision (Approve or Reject)
- Try different manager decision(s) to understand how this process work.

### **Activiti Modeler**

The Activiti modeler is available as an Eclipse plugin, where you can draw business processes to be executed using this engine.

After opening Eclipse, go to Help then Install New Software.

Add repository for Activiti site ( <u>http://activiti.org/designer/update/</u>)

Select Activiti BPMN Designer and install it.

# **Activiti Designer**

The designer contain a wide set of BPMN 2.0 construct, that you can use to model and execute BPMN-like workflows.

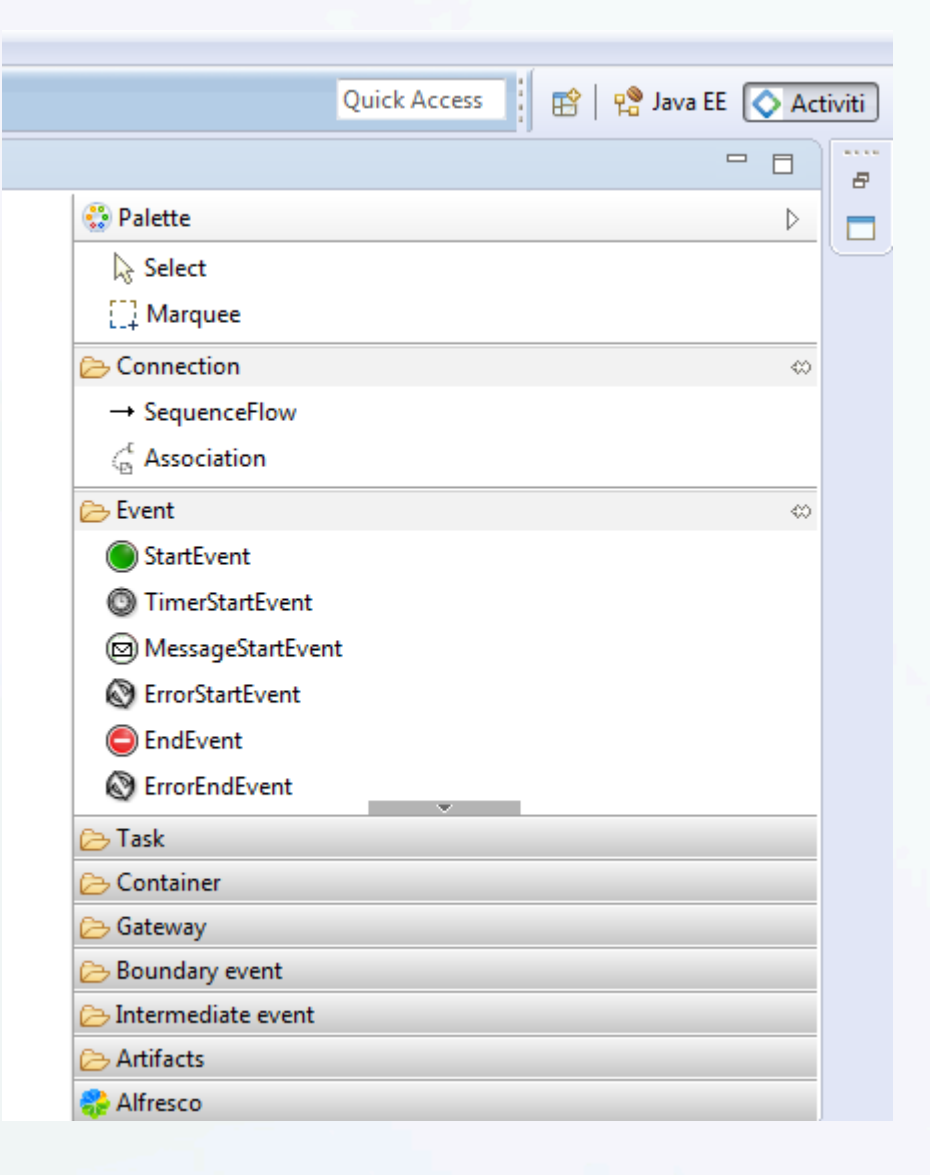

<u>Goal</u>: getting started with Activiti engine and designer, deployment, process instance(s).

<u>User case</u>: Simple log process that will print a line when a process instance is initiated.

Process diagram is below

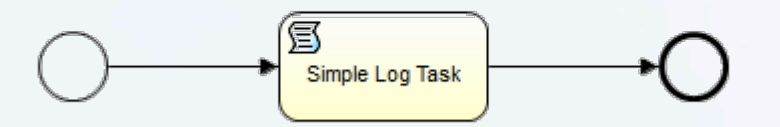

# **Project and Diagram**

#### Create Actviti Project in eclipse

#### Then create Activiti Diagram under src/main/resources/diagrams

| 🔷 Activiti Explo 🟥 Package Expl                                                                                                    |                                                                                                    |
|----------------------------------------------------------------------------------------------------|----------------------------------------------------------------------------------------------------|
|                                                                                                    | New Contraction Contraction                                                                                                    |
| <ul> <li>✓ UseCase1</li> <li>▷ (神 src/main/java</li> <li>▲ (神 src/main/resources</li> <li>( diagrams</li> </ul>                                              | Select a wizard<br>Create a new Activiti BPMN 2.0 Diagram.                                                                                                    |
|                                                                                                    | Wizards:                                                                                                    |
| 😕 src/test/resources                                                                                                    | type filter text                                                                                                    |
| <ul> <li>JRE System Library [jre7]</li> <li>Activiti Designer Extensions</li> <li>&gt;&gt; src</li> <li>&gt;&gt; target</li> <li>&gt;&gt; pom.xml</li> </ul> | <ul> <li>Class</li> <li>Interface</li> <li>Java Project</li> <li>Java Project from Existing Ant Buildfile</li> <li>Plug-in Project</li> <li>General</li> <li>Activiti</li> <li>Activiti Diagram</li> <li>Activiti Project</li> <li>Connection Profiles</li> <li>CVS</li> <li>Database Web Services</li> </ul> |
| An outline is not available                                                                                                    |                                                                                                    |

# **Using Activiti Process Designer**

Draw then implement below process using start event, script task and end event.

| 🔅 SimpleLogProc | ess 🛛                      |                  |                    |
|-----------------|----------------------------|------------------|--------------------|
|                 |                            |                  | 😳 Palette 👂        |
|                 |                            |                  | Select             |
|                 |                            |                  | [] Marquee         |
|                 |                            |                  | Connection         |
|                 |                            |                  | 🔁 Event            |
|                 |                            |                  | 🔁 Task 👳           |
|                 |                            | 3                | UserTask           |
|                 |                            | Simple Log Task  | ScriptTask         |
|                 |                            |                  | 🐯 ServiceTask      |
|                 |                            |                  | MailTask 🗸         |
|                 |                            |                  | 🔁 Container        |
|                 |                            |                  | 🔁 Gateway          |
|                 |                            |                  | 🔁 Boundary event   |
|                 |                            |                  | Intermediate event |
|                 |                            |                  | ⊘ Artifacts        |
|                 |                            |                  | 🛟 Alfresco         |
| Properties 🔀    | Problems   Ant 🥺 Error Log | 🔄 Console        |                    |
| General         | Script language            | groovy           | •                  |
| Main config     | Script                     | printle "Hello!" |                    |
| Documentation   | Script                     |                  | <u>^</u>           |
| Listeners       |                            |                  |                    |
| Multi instance  |                            |                  |                    |
|                 |                            |                  |                    |

#### **Model and Create Deployment Artifact**

Using package explorer, right click on project and click on create deployment artifacts.

This action will generate a .bp deployment file under project/deployment/

After that, deploy the .bp to Activiti engine through the deployment page when login as admin.

After starting the process, the text is printed out to Tomcat console.

11:07:24,587 [http-apr-8080-exec-9] INFO org.activiti.engine.impl.bpmn.deployer .BpmnDeployer - Processing resource SimpleLogProcess.bpmn20.xml 11:09:00,616 [http-apr-8080-exec-9] INFO org.activiti.engine.impl.bpmn.deployer .BpmnDeployer - Processing resource SimpleLogProcess.bpmn20.xml Hello!

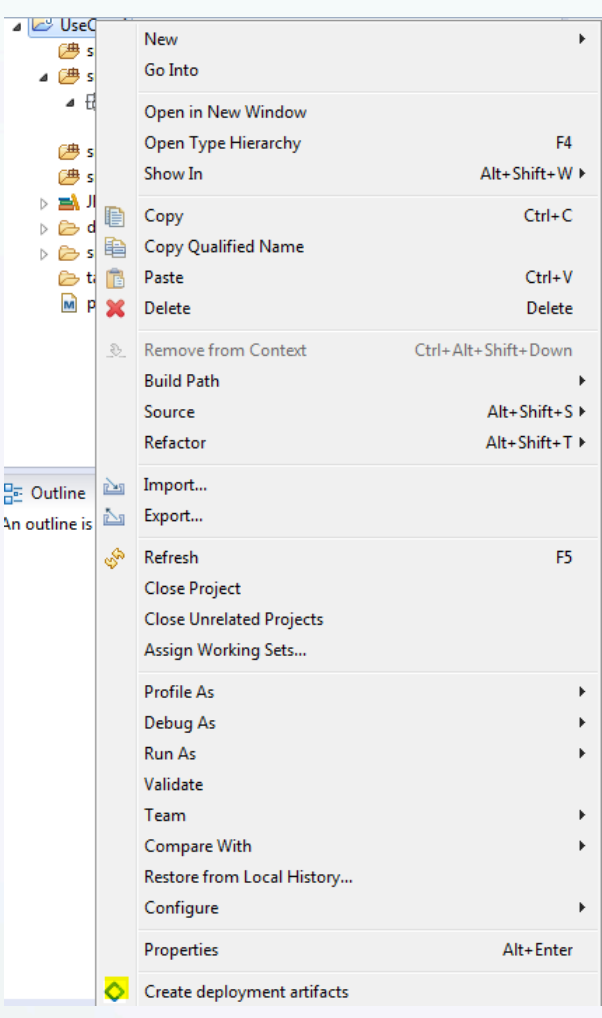

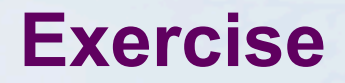

Configure all Activiti related Java frameworks on your machine, then run the demo.

Understand the lifecycle of vacation request process.

Implement the simple log process, deploy, and start it on your machine.

# User (Human) Task

In process model, a user task is used to identify the work is being done by a human actor.

In such processes, when the process instance execution arrive at a user task, a new task instantiated and assigned to the list of user(s) or group(s) assigned to that particular task.

User task is visualized in Activiti as below.

|  | User Task |  |
|--|-----------|--|
|  |           |  |

### **Creating Users Group**

In order to create groups:1. Login to Activiti explorer with the admin user.2. Open Manage menu, then go to Groups tab3. Click on Create group

| Activiti Explorer × +                                                                                                    |                                                                      |                |
|----------------------------------------------------------------------------------------------------|----------------------------------------------------------------------|----------------|
| Contemporation (Contemporation (Contemporation | र C 🤇 Search 🔂 🖨 🖡 🏫                                                 |                |
| ♦ Activiti <sup>®</sup> Explorer                                                                                                    | Image     Image       Tasks     Processes     Reports     Manage     | mit The Frog 👻 |
| Database Deployments Active Proces                                                                                                    | ses Suspended Processes Jobs Users Groups Administration Crystalball | Create group   |
|                                                                                                    |                                                                      |                |
| Lngineering (Engineering)                                                                                                    | Admin                                                                | =              |
| lanagement (Management)                                                                                                    |                                                                      |                |
| 🍇 Marketing (Marketing)                                                                                                    | Details                                                              |                |
| Sales (Sales)                                                                                                    | Id: admin Edit details                                               |                |
| 🎎 User (User)                                                                                                    | Type: security-role                                                  |                |
|                                                                                                    |                                                                      |                |
|                                                                                                    | © Activiti.org. All rights reserved.                                 |                |

# **Creating Users Group (2)**

#### Create user groups using settings below.

| Create group                                                         | ×        | Create group                                                                  | ×    | Create group                                                   | ×         |
|----------------------------------------------------------------------|----------|-------------------------------------------------------------------------------|------|----------------------------------------------------------------|-----------|
| Id* facultyMember<br>Name Faculty Member<br>Type assignment<br>Creat | te group | Id* departmentChair<br>Name Department Chair<br>Type assignment •<br>Create g | roup | Id* facultyDean<br>Name Faculty Dean<br>Type assignment<br>Cre | ate group |

### **Creating Users**

In order to create users:

- 1. Login to Activiti explorer with the admin user.
- 2. Open Manage menu, then go to Users tab
- 3. Click on Create user and define users as below (choose password same as user ID)

| Create user |             | × | Create user       |             | × | Create user       |             |  |  |
|-------------|-------------|---|-------------------|-------------|---|-------------------|-------------|--|--|
| ld*         | najeeb      |   | ld*               | natalie     |   | ld*               | yazan       |  |  |
| Password*   | •••••       |   | Password*         | •••••       |   | Password*         | ••••        |  |  |
| First name  | Najeeb      |   | <b>First name</b> | Natalie     |   | <b>First name</b> | Yazan       |  |  |
| Last name   | Jubran      |   | Last name         | Yousef      |   | Lastname          | The dean    |  |  |
| Email       |             |   | Email             |             |   | Email             |             |  |  |
|             | Create user |   |                   | Create user |   |                   | Create user |  |  |

#### **Associate User to Group**

To associate user to specific group, open user profile and click on (+) sign to link user to certain group as below in our case:

- Add Yazan to dean group.
- Add Natalie to department chair group.
- Add Najeeb to faculty member group.

|   | 8 | Fozzie Bear (fozzie)                 |                  |                  |            |       |
|---|---|--------------------------------------|------------------|------------------|------------|-------|
|   | 8 | Gonzo The Great (gonzo)              |                  |                  |            |       |
|   | 8 | Kermit The Frog (kermit)             | Select groups to | r user najeeb    |            |       |
|   |   | Najoob Jubran (najoob)               | ID               | NAME             | TYPE       |       |
|   |   | Najeeb Subran ( <mark>najeeb)</mark> | departmentChair  | Department Chair | assignment |       |
|   |   | Natalie Yousef (natalie)             | engineering      | Engineering      | assignment |       |
|   | 8 | Yazan The dean (yazan)               | facult Dana      | East the Datas   |            | -     |
|   |   |                                      | racuityDean      | Faculty Dean     | assignment | =     |
|   |   |                                      | facultyMember    | Faculty Member   | assignment |       |
|   |   |                                      | management       | Management       | assignment |       |
|   |   |                                      | marketing        | Marketing        | assignment |       |
|   |   |                                      | sales            | Sales            | assignment | -     |
|   |   |                                      |                  |                  | Se         | elect |
|   |   |                                      |                  |                  |            |       |
| 1 |   |                                      |                  |                  |            | 11.   |

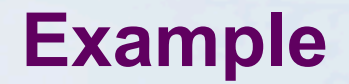

Implementation of the simplified process below of "Faculty Traveling Permission"

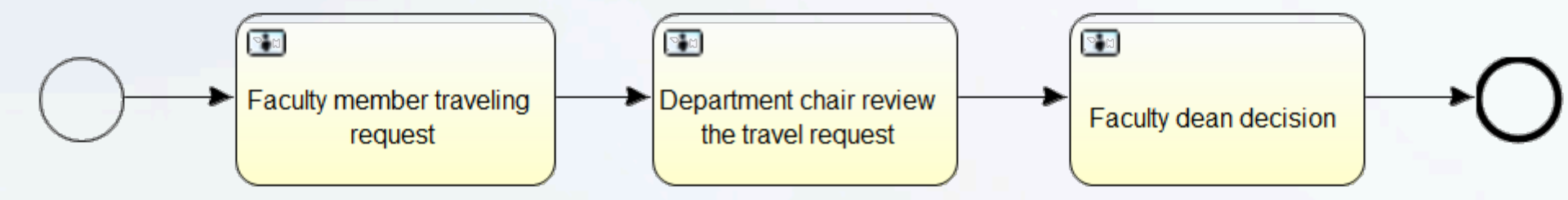

# **User Task Main Configuration**

1

User task can be configured for a specific assignee, user(s) and/or group(s)

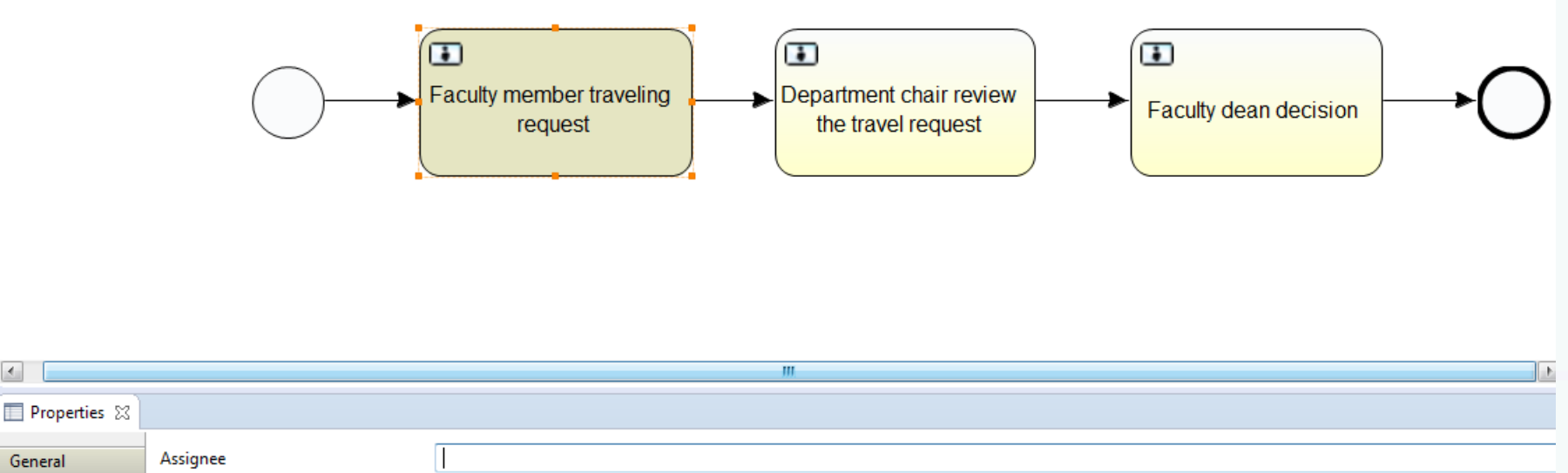

| Main config    | Candidate usermma separated) |               |
|----------------|------------------------------|---------------|
| Documentation  |                              |               |
| Form           | Candidate groumma separated) | facultyMember |
| Listeners      | Form key                     |               |
| Multi instance | -                            |               |
|                | Due date (variable)          |               |
|                | Priority                     |               |

### **Activiti Modeler: User Task Form**

Create traveling request from with settings below, consider all are required.

- Motivation of type string
- Days off: long type
- Start date: date

|                |                  |       |                  |             |       |        |   |        | D            | → SequenceFlow     | 1           |     |
|----------------|------------------|-------|------------------|-------------|-------|--------|---|--------|--------------|--------------------|-------------|-----|
|                |                  |       | Form property co | nfiguration |       |        |   | ×      |              | C According        |             |     |
|                |                  |       | Id               | motivation  |       |        |   |        |              | StartEvent         | ~           |     |
|                |                  |       | Name             | Motivation  |       |        | ] |        |              | TimerChart Zen     | in ê        | _   |
|                |                  |       | Turne            | string      |       |        |   |        |              | → Task             | 4%          | ) = |
|                | $\frown$         |       | Type             | sung        |       |        |   |        |              | (= CerimtTarle V   |             |     |
|                | ( )              |       | Expression       |             |       |        |   |        | <b>→</b> ( ) | 🗁 Container        | ~           |     |
|                | $\bigcirc$       |       | Variable         |             |       |        |   |        |              | EventSubProc       | ess         |     |
|                |                  | 4     | Default          |             |       |        |   |        |              | Bateway            | ~           | 5   |
|                |                  |       |                  |             |       |        | ] |        |              | ParallelGatewa     | зу          |     |
|                |                  |       | Date pattern     | -           |       |        |   |        |              |                    |             | -   |
|                |                  |       | Keadable         | Irue        |       |        |   |        |              | Boundary event     | ≪:          |     |
|                |                  |       | Writeable        | True        |       | •      |   |        |              |                    | vevent      |     |
|                |                  |       | Required         | True        |       | •      |   |        |              | 🗁 Intermediate eve | nt «        | >   |
| •              |                  | -     | Form values      |             |       |        |   |        | •            | TimerCatching      | gEvent      | Ŧ   |
| 🔲 Properties 🛛 |                  |       |                  | Id          |       | Name   |   | New    |              |                    | 1 - 1       |     |
| General        | Form properties: |       |                  |             |       |        |   | Edit   |              |                    |             | Â   |
| Main config    |                  | Id    |                  |             |       |        |   | Remove | prm values   | ſ                  | New         |     |
| Documentation  |                  | motiv |                  |             |       |        |   | lln    |              | U                  | <b>5</b> .0 |     |
| Form           | 1                | - 1   |                  |             |       |        |   |        | L            |                    | Edit        | Ξ   |
| Listeners      |                  | - 1   |                  |             |       |        |   | Down   | -            |                    | Remove      |     |
| Multi Instance |                  |       |                  | •           |       |        | 4 |        |              |                    | Up          |     |
|                |                  |       |                  |             |       |        |   |        |              | ſ                  | Down        | -   |
|                |                  |       | ОК               | Cancel      |       |        |   |        |              | h                  |             | -   |
|                | •                |       |                  |             |       |        |   |        |              |                    | •           |     |
|                |                  |       |                  | J           | arrar | © 2015 |   |        |              |                    | 32          |     |

### **Department Chair and Faculty Dean Forms**

#### **Department Chair Form**

| 🔲 Properties 🔀 |                  |          |          |        |            |          |         |         |          |          |        |             | <b>1</b> | - 6 | 3 |
|----------------|------------------|----------|----------|--------|------------|----------|---------|---------|----------|----------|--------|-------------|----------|-----|---|
| <b>a</b> 1     | Form monotion    |          |          |        |            |          |         |         |          |          |        |             |          |     | * |
| General        | Form properties: |          |          |        |            |          |         |         |          |          |        |             |          |     |   |
| Main config    |                  | Id       | Name     | Туре   | Expression | Variable | Default | Pattern | Required | Readable | Writea | Form values | Ne       | w   |   |
| Documentation  |                  | comments | Comments | string |            |          |         |         | true     | true     | true   |             |          |     |   |
| Form           |                  |          |          |        |            |          |         |         |          |          |        |             | Ed       | ıt  | Ξ |
| Listeners      |                  |          |          |        |            |          |         |         |          |          |        |             | Rem      | ove |   |
| Multi instance |                  |          |          |        |            |          |         |         |          |          |        |             |          |     |   |
|                |                  |          |          |        |            |          |         |         |          |          |        |             |          | 1   |   |
|                |                  |          |          |        |            |          |         |         |          |          |        |             | Dov      | wn  |   |
|                |                  |          |          |        |            |          |         |         |          |          |        |             |          |     | - |
|                | •                |          |          |        |            |          |         |         |          |          |        |             |          | P.  |   |

#### **Faculty Dean Decision Form**

| Properties 🔀   |                  |         |         |         |            |          |         |         |          |          |        |         | 7   |
|----------------|------------------|---------|---------|---------|------------|----------|---------|---------|----------|----------|--------|---------|-----|
| General        | Form properties: |         |         |         |            |          |         |         |          |          |        |         |     |
| Main config    |                  | Id      | Name    | Туре    | Expression | Variable | Default | Pattern | Required | Readable | Writea | Form v  | N   |
| Documentation  |                  | approve | Approve | boolean |            | approve  |         |         | true     | true     | true   |         |     |
| Form           |                  |         |         |         |            |          |         |         |          |          |        |         | Ec  |
| Listeners      |                  |         |         |         |            |          |         |         |          |          |        |         | Rem |
| Multi instance |                  |         |         |         |            |          |         |         |          |          |        |         | U   |
|                |                  |         |         |         |            |          |         |         |          |          |        |         |     |
|                |                  |         |         |         |            |          |         |         |          |          |        |         | Do  |
|                |                  |         |         |         |            |          | _       |         |          |          |        |         |     |
|                |                  | •       |         |         |            |          |         |         |          |          |        | · · · · |     |

#### Jarrar © 2015